# 2016

## Supplier Registration Guide

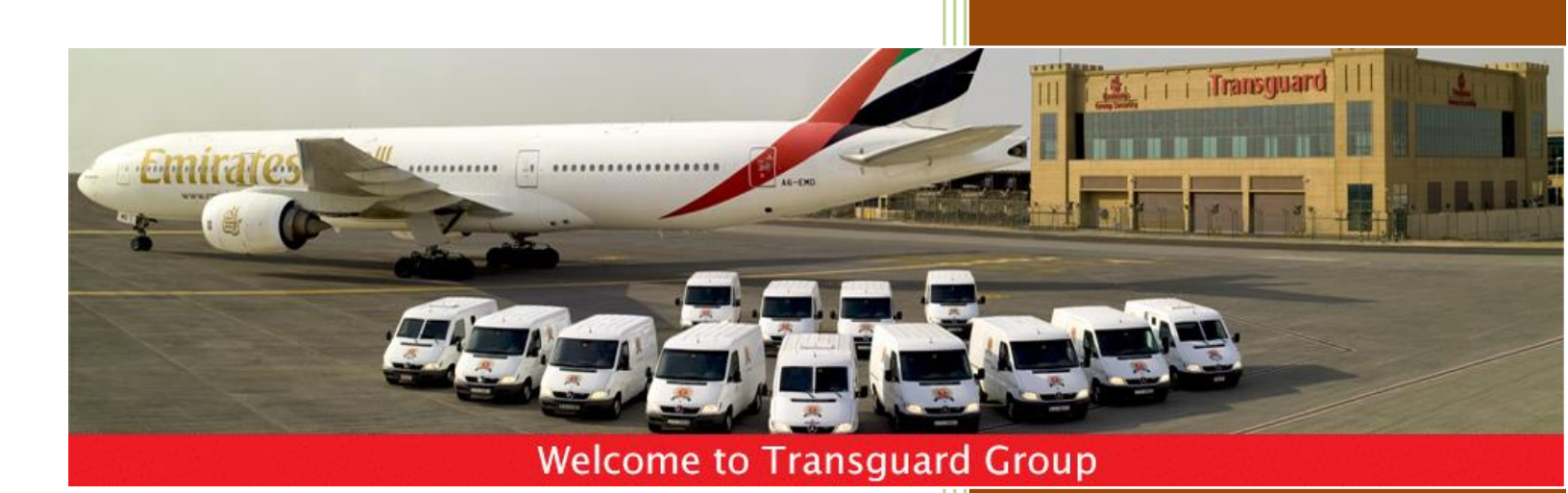

Transguard Group 1/26/2016

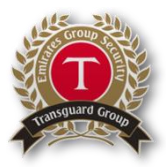

## Supplier User Guide – Register on the eSourcing Tool

#### Dear Valued Supplier,

Welcome to the Transguard eSourcing Portal user guide.

This document will guide you through the registration process in a step-by-step approach.

Once you have completed the registration process you will be granted access to the Transguard eSourcing Portal and will be able to start participating in relevant tender opportunities.

If you are facing difficulties at any time during the registration process you can contact our helpdesk.

#### Email: <u>sourcingsupport@tejari.com</u> Telephone: +971 800 8363377 (800 Tenders)

The helpdesk operates Sundays to Thursdays 8:00am – 5:00pm (GMT + 4:00) Abu Dhabi, Muscat.

Sincerely,

Transguard Supply Chain Management Team

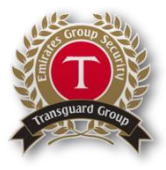

## Register on the eSourcing Tool as a Supplier

#### Step1:

Go to: <u>https://transguard.tejari.com</u>

#### Step2:

Click on Register Now

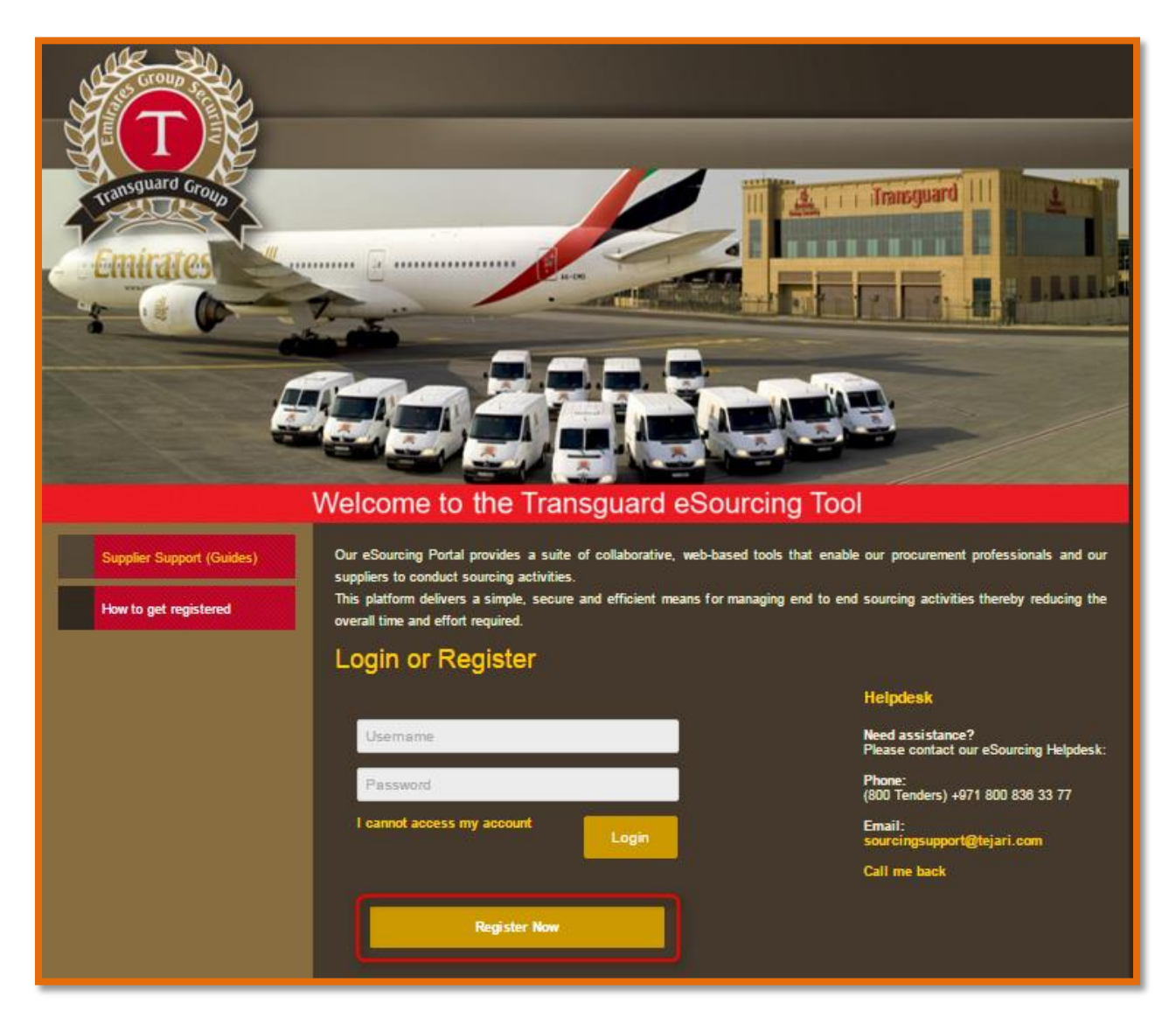

A new browser window displaying the 'Transguard eSourcing Tool' user agreement will open up

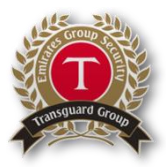

#### Step 3:

Review the 'Transguard eSourcing Tool' User Agreement carefully. If you agree to the User Agreement and wish to continue to register as a supplier, Tick the '**I agree'** box, then click '**Next'**. – you can download a copy by clicking on Adobe PDF file -

|                                                                                                    | USER AGREEMENT                                                                                                    |                                                       |
|----------------------------------------------------------------------------------------------------|----------------------------------------------------------------------------------------------------|-------------------------------------------------------|
| <ol> <li>Introduction</li> <li>1.1 This User Agreement between Transpurce<br/>2.2 A</li> <li>Answerment exercise may include a Fre-<br/>Offer (ITSFO), Invitation to Submit Freal Tende<br/>processes in ficture and an on-through the processes<br/>in the date and an on-through the provided by, or<br/>1.4. The Suppler shall only use the System tor or<br/>2.1. The Buyer grants to the Suppler, free of the<br/>2.2. The Suppler fails to the Suppler, free of the<br/>2.2. The Suppler fails to remedy, or persists in<br/>2.2.1. The Suppler fails to remedy, or persists in<br/>3.1. To be granted access to the System, the S<br/>3.1. To be granted access to the System, the S<br/>3.1. To be presented and any such fails of a conseanor<br/>3.1. To be granted access to the System, the S<br/>3.2. Usen D and password are strictly personal<br/>3.2. Summary presented and any such and or a conseanor</li> </ol> | Group LLC (the Buyer) and the Supplier governs the access and use of the Transguard eSourcing Tool (the System) by the Supplier to respond to an invitation from the Buyer to participate in a proc<br>Subficiation Questionnate (POQ), a Request for Information (RFI), an Request for Quotation (RFQ), an Invitation to Negotiate (ITN), an Invitation to Participate in Dialogue (ITPD), an Invitation to Sub<br>(ITSFT), a Best And Final Offer (DAFO), a Request for Proposal (RFP), a Request for Quotation (RFQ) an electronic Auction or an electronic Contract. This above list of individual procurement<br>sentation of commonly used terminology. Buyer Organisations may have their own, invitue terminology to be applied on a case by case basis.<br>LLC and operated by the Buyer. This User Agreement applies to the Supplier Y and the Supplier Y and the Supplier Y and the Supplier Y and the Supplier Y and the Supplier V access to and use of the System. The Supplier acknowledges that by a Supplier User accessing the<br>in behalf of the Buyer, the Supplier agrees to be bound by this User Agreement.<br>upond to an invitation to participate in a procurement exercise in accordance with this User Agreement and any further rules expressed and presented in the System. In the event that there is any conflict<br>then the provisions of such further rules shall take precedence over this User Agreement.<br>He System by Supplier Jusers for the purpose of responding to any invitation to participate in a procurement exercise, subject to this User Agreement.<br>He System by Supplier Jusers for the purpose of responding to any invitation to participate in a procurement exercise, subject to this User Agreement.<br>He System by the Supplier and/or one or more Supplier Users by giving notice in writing to the Supplier I any of the following events occur:<br>any to tadgitations under this User Agreement and<br>any treach of any of its obligations under this User Agreement after having been notified in writing to remedy or desist<br>and of a dystation to supplier Users by providing the require | urement<br>nit Final<br>exercise<br>System<br>between |
| I have read and agree to the Tr                                                                                                    | insguard eSourcing Tool User Agreement                                                                                                    |                                                       |
|                                                                                                    |                                                                                                    |                                                       |

You will now be directed to the Supplier Registration page.

#### Step 4:

Complete the **Supplier Registration Form** accurately.

The accuracy of this information is critical; it will be included in all of your bidding responses. We therefore strongly encourage you to ensure that the information which you have provided is up to date and accurate.

Fields that are marked with a red asterisk (\*) are mandatory.

Such fields must be completed in order to complete the registration form.

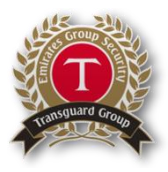

| Registration Data          |                      |               |
|----------------------------|----------------------|---------------|
|                            |                      | Save 🛛 🛛 Save |
| Company Details            |                      | © Re          |
| sompany beans              |                      |               |
| Company Name               |                      |               |
| Company Legal Structure    | <b>V</b>             |               |
| Trade License Number       |                      |               |
| * Address                  |                      |               |
| * City                     |                      |               |
| * Country                  | UNITED ARAB EMIRATES |               |
| <ul> <li>Region</li> </ul> | <b>T</b>             |               |
| ★ ZIP/Postal Code          |                      |               |
| Main Company Phone Number  |                      |               |
| Company Fax Number         |                      |               |
| Company Email Address      |                      |               |
| Web site                   |                      |               |

## Step 5:

When you have filled the required data fields, click on the 'Save' button at the top of the page.

| Registration Data                                                                                                    |          |   |            |
|----------------------------------------------------------------------------------------------------|----------|---|------------|
|                                                                                                    |          |   | Save Close |
| User Details                                                                                                    |          |   |            |
| Title                                                                                                    | V        |   |            |
| * Last Name                                                                                                    |          |   |            |
| * First Name                                                                                                    |          |   |            |
| * Phone Number                                                                                                    |          |   |            |
| Mobile Number (please enter "+" "country code" and "your mobile phone number" with no spaces)                                                                                                    |          |   |            |
| <ul> <li>Email Address IMPORTANT: This email address will be used<br/>for access to the site and for all communications. Please ensure<br/>you enter the address correctly. Please use ";" (semicolon) to<br/>separate multiple addresses.</li> </ul> |          |   |            |
| * Username (please do not forget your username)                                                                                                    |          |   |            |
| * Preferred language for use in system interface                                                                                                    | <b>v</b> |   |            |
| * Time Zone                                                                                                    |          | T |            |
|                                                                                                    |          |   |            |
|                                                                                                    |          |   |            |

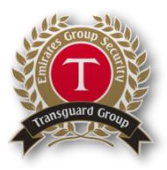

#### Step 6:

You will now be presented with the Address/Financial Details Form, which will require you to fill out as per the questions listed. Ensure all the mandatory fields are the top of the page to go to the next form. Click on the 'Save & Continue' button at the top of the page.

| <ul> <li>Basic Profile Form: Addr</li> </ul> | ress/Financial Details                                             |                                     |
|----------------------------------------------|--------------------------------------------------------------------|-------------------------------------|
| Registration                                 |                                                                    |                                     |
|                                              |                                                                    | Save & Continue X Cancel            |
| Address Details                              |                                                                    |                                     |
| Company Address 1 - Name                     | * Please provide your company address name                         | <b>*</b>                            |
|                                              |                                                                    | Characters available 2000           |
| Company Address 1 - Line 1                   | * Company Address 1 - Line 1                                       | Characters available 2000           |
| Company Address 1 - Line 2                   | Company Address 1 - Line 2                                         | Characters available 2000           |
| Bank Details                                 |                                                                    |                                     |
| Payment Method                               | Please select your Payment Method:                                 | Cash<br>Check<br>EFT                |
| Payment Terms                                | * Please select your appropriate Payment Term                      | Select an Option (Single selection) |
| Bank Details 1 - Bank Name                   | ★ Select your Bank                                                 | T                                   |
| Bank Details 1 - New Bank Name               | If your Bank is not listed above, please enter the Bank Name here: | Characters available 2000           |
| Bank Details 1 - Address                     | Please enter the Bank Address here:                                | Characters available 2000           |

#### Step 7:

You will now be presented with the Accreditation Form. You will need to attach all the necessary documents required for your registration. Ensure all the mandatory documents are attached. Click on the **'Save & Continue'** button at the top of the page to go to the next form.

| Accreditation Documents           |                                                                | Save & Continue         |
|-----------------------------------|----------------------------------------------------------------|-------------------------|
| Trade License Copy                | • Please attach the latest Trade License copy                  | + Click to attach file  |
|                                   |                                                                | + Click to attach file  |
| Champer of Commerce Certificate   | Mease attach your CoC Certificate                              | Expiring on: dd/mm/yyyy |
| Company Profile                   | * Please attach your Company's Profile/Catalogue/Brochure here | + Click to attach file  |
| Power of Attorney                 | Please attach your Power of Attorney                           | + Click to attach file  |
| ISO Certification                 | Please attach your ISO Certification                           | + Click to attach file  |
| Workmen Compensation              | Please attach your Workmen Compensation Document               | + Click to attach file  |
|                                   |                                                                | Expiring on: dd/mm/yyyy |
| Dubai Civil Defense Certification | Please attach your Dubai Civil Defense Certification           | Expiring on: dd/mm/yyyy |

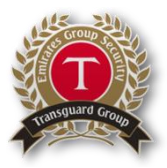

#### Step 8:

You will now be presented with the **Capacity/Capabilities** Form. You will need to provide all mandatory information. Click on the **'Save & Continue'** button at the top of the page to go to the next form.

| <ul> <li>Basic Profile</li> <li>Registration</li> </ul> | e Form: Capacity/Capabilities                                                                                                    |                             |
|---------------------------------------------------------|----------------------------------------------------------------------------------------------------|-----------------------------|
| Capacity/Capabili                                       | ties                                                                                                    | Save & Continue X Cantel    |
| Capacity 1                                              | Please provide the number of employees within your company                                                                                        | A Characters available 2000 |
| Capabilities 1                                          | Please provide the total number of years your company has undertaken projects in the UAE. List a few key Projects you have managed<br>within UAE. | Characters available 2000   |
| References 1                                            | ◆ Please provide your top three client details and references.                                                                                    | Characters available 2000   |
| Annual Turnover                                         | ◆ Please provide your annual turnover for the past three (3) years                                                                                | + Click to attach file      |
| Public Liability                                        | Does your organisation have public liability insurance?                                                                                           | •                           |
| Public Liability<br>(Value)                             | If yes, what is the overall value per annum for public liability? (AED)                                                                           | 123                         |
| Financial Report<br>2012                                | Please attach your financial report for 2012                                                                                                    | + Click to attach file      |
| Financial Report<br>2013                                | Please attach your financial report for 2013                                                                                                    | + Click to attach file      |
| Financial Report<br>2014                                | Please attach your financial report for 2014                                                                                                    | + Click to attach file      |
| 15-2016 Transguard Group.                               | All Rights Reserved.                                                                                                    |                             |

#### Step 9:

Finally, you will be presented with the HSE Form. You will need to provide the HSE details of your organisation. Ensure all the mandatory questions are answered. Click on the 'Save & Continue' button at the top of the page to move to thee Category Tree.

| Registration                                                                                          |                                                 |                        | _          |                 | _ |
|----------------------------------------------------------------------------------------------------|-------------------------------------------------|------------------------|------------|-----------------|---|
|                                                                                                    |                                                 |                        |            | Save & Continue | × |
| SE Records                                                                                            |                                                 |                        | L L        |                 |   |
| HSE Records                                                                                           |                                                 |                        |            |                 |   |
| HSE Accreditation       Do you have HSE Accreditation from a recognized International Governing Body? |                                                 |                        |            |                 |   |
|                                                                                                    |                                                 | + Click to attach file |            | ×               |   |
| HSE Accreditation (Attachment)                                                                        | If Yes, please attach:                          |                        |            |                 |   |
|                                                                                                    |                                                 | Expiring on:           | dd/mm/yyyy |                 |   |
|                                                                                                    |                                                 | + Click to attach file |            |                 |   |
| HSE Company policy                                                                                    | II NO, Please provide your Company's HSE policy | Expiring on:           | ddimmhanai |                 |   |

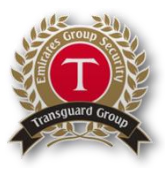

Step 10:

Here you are required to select the **categories** that are relevant to your business as per your expertise and trade licenses. You can use the search criteria above the page to help you navigate the category tree. Click on the **'Select'** button at the top of the page to complete the registration process.

| Registration                                       |                                                    |
|----------------------------------------------------|----------------------------------------------------|
|                                                    | Confirm Current Selection X Canc                   |
| Free Text Search Search                            |                                                    |
| Deselect All                                       | 🖄 Display Selected Only 🏻 🏥 Expand Alli 🔹 Collapse |
| <ul> <li>Categories (selected items: 0)</li> </ul> |                                                    |
| I000000000000000000000000000000000000              |                                                    |
| I1000000000000000000000000000000000000             |                                                    |
| I 12000000000000000000000000000000000000           |                                                    |
| I 13000000000000000000000000000000000000           |                                                    |
| I 14000000000000 - Automotive                      |                                                    |
| I 15000000000000 - Maintenance                     |                                                    |
| i6000000000000000000000000000000000000             |                                                    |
| I17000000000000000000000000000000000000            |                                                    |
| > 🚠 190000000000000 - Printing                     |                                                    |
| > 200000000000000 - Health & Safety                |                                                    |
| and 210000000000000 - Pantry Consumable            |                                                    |
| 23000000000000000000 - Services                    |                                                    |
| 2400000000000 - Asset                              |                                                    |

**Congratulations**, you have just successfully registered as a supplier on the Transguard eSourcing Tool. A message confirming your successful registration will appear. You will receive an email from <u>sourcingsupport@tejari.com</u> that contains your password.

| sourcingsupport-prep@tejari.com 1:27 PM<br>Registration on Transguard eSourcing Tool                                                                                                    | Sent: Sun 8/2/2015 1:27 PM                                                                                                    |
|----------------------------------------------------------------------------------------------------|----------------------------------------------------------------------------------------------------|
|                                                                                                    | Dear Organisation,<br>Welcome to Transguard eSourcing Tool.                                                                                       |
| A                                                                                                    | You have now successfully registered to use <u>https://transguard-prep.tejari.com</u><br>Your Password is 2322415632                              |
| <ul> <li>A set of the set of the set of</li></ul> | For assistance please contact our Helpdesk:<br>Toll Free Number: +971 800 836 3377 (800 TENDERS)<br>email: <u>sourcingsupport.prep@tejari.com</u> |

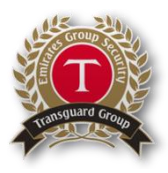

### Step 11:

Using the username you created during registration and the temporary password provided via email, log in to <u>https://transguard.tejari.com</u>

| Login or Register          |   |
|----------------------------|---|
| Username                   |   |
| Password                   |   |
| I cannot access my account | ] |
| Register Now               |   |

Note: You will be asked to change your password the first time you log in.